## Instrukcja zmiany hasła portal MyKeysPro.com

1.W prawym górnym rogu klikamy w pomarańczowy napis "Login/Register" (1. Logowanie/Rejestracja)

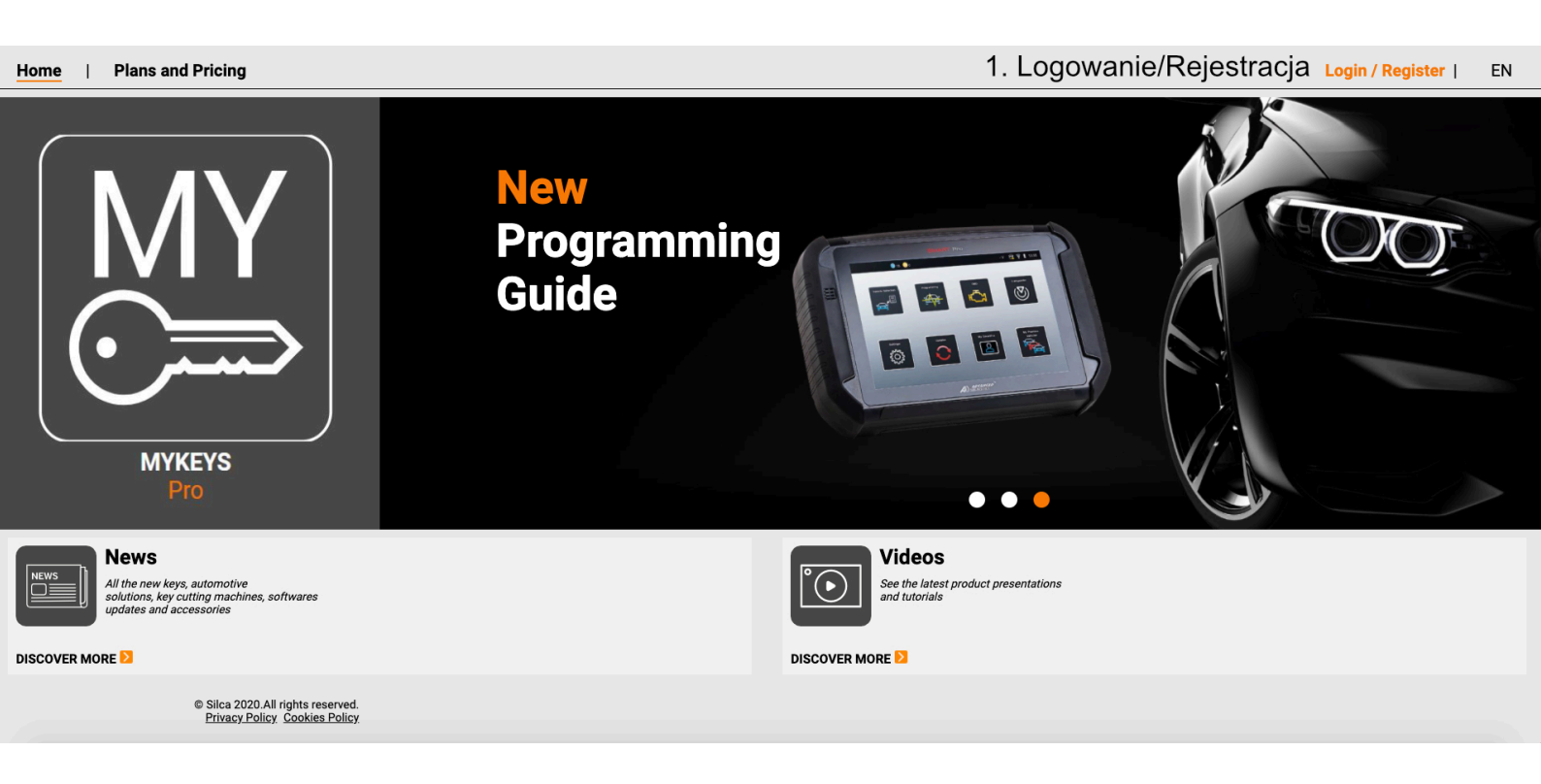

2. Klikamy "Forgot Password?" (Zapomniałem hasła) Zaznaczone kolorem miętowym.

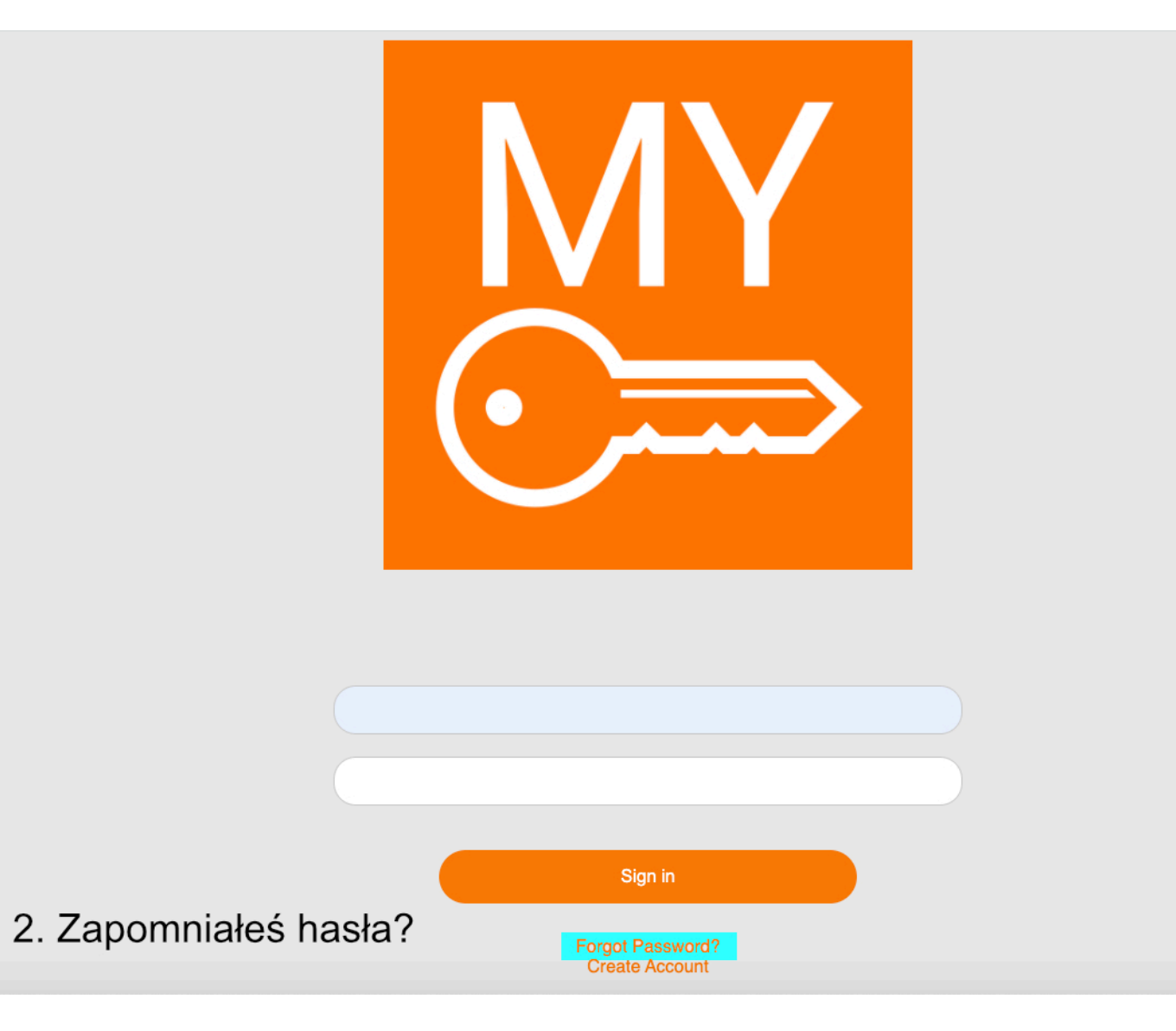

3. W polu zaznaczonym czerwoną elipsą wpisujemy adres email na który zostało utworzone konto na serwisie, następnie klikamy "Send Verification Code" (Wyślij kod weryfikacyjny)

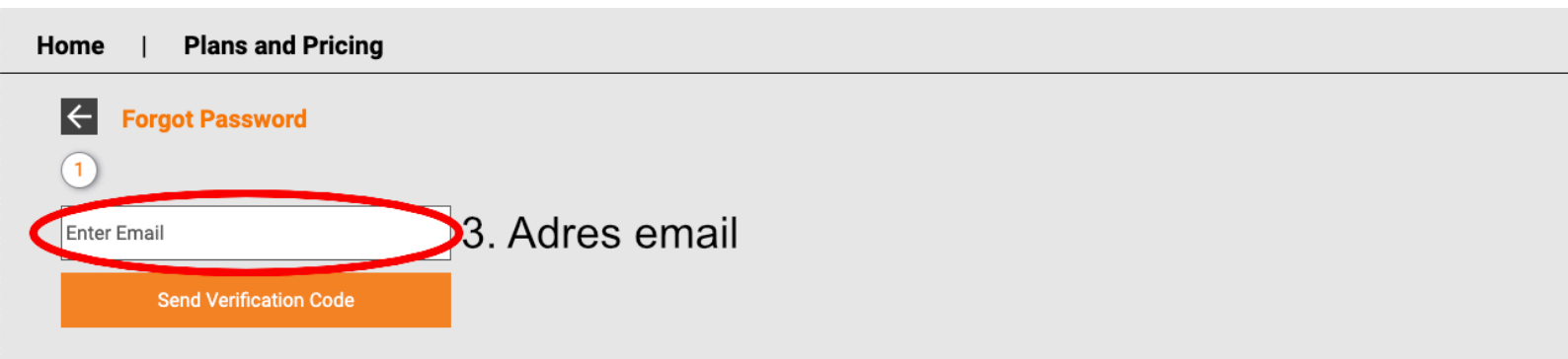

4. Następnie na podany adres email w ciągu kilku minut przychodzi nam wiadomość z kodem weryfikacyjnym (na grafice oznaczony czerwoną elipsą).

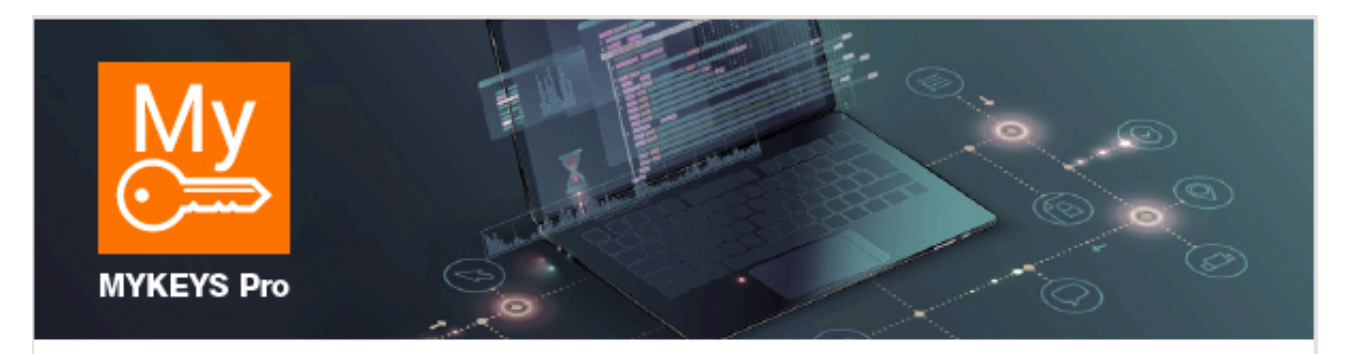

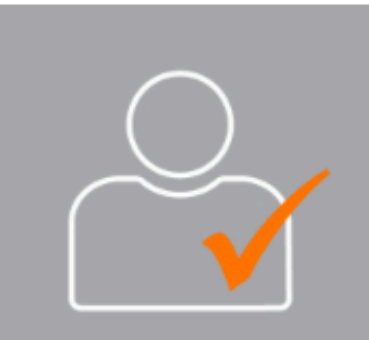

## **Password Activation**

This email has been generated in response to a request to reset your password. If this request was not made by you, please ignore this email.

If you did make this request, please visit the website at: <u>mykeyspro.com</u> and use the below Activation Code to create your new password.

d0c8b8b9-72f9-4e5f-9250-1792b99ac58d

Please note that this Activation Code will expire 24 hours after being sent to you.

If you have any problems, please contact your local technical support.

Thank you.

© Silca 2020. All rights reserved mykeyspro.com

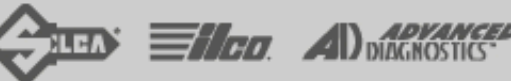

dormakaba Group

5. W miejscu zaznaczonym na czerwono należy wpisać kod aktywacyjny otrzymany wcześniej w mailu.

6. Następnym krokiem jest klikniecie w pole "Verify Code" (Zweryfikuj Kod).

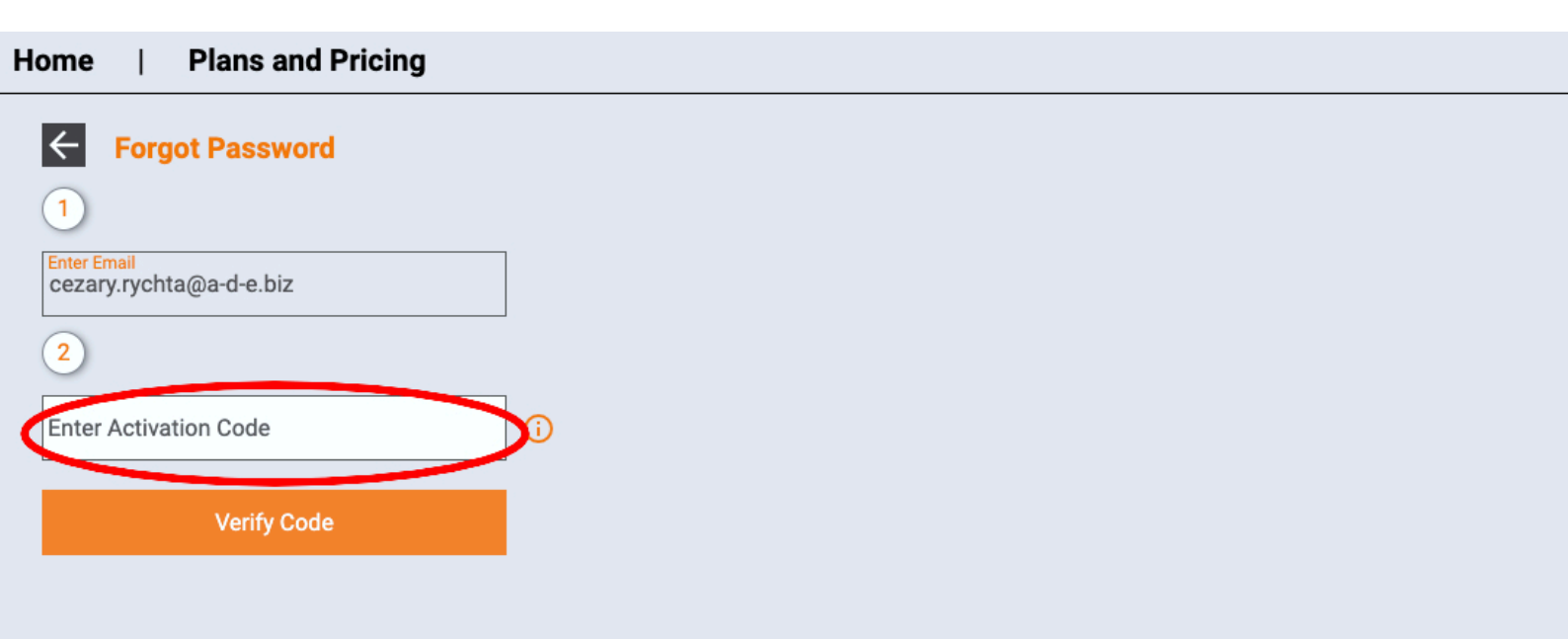

7. W pole zaznaczone czerwoną elipsą należy wpisać swoje nowe hasło. Poniżej w oknie oznaczonym na zielono należy potwierdzić hasło wpisując je ponownie.

8. Po wpisaniu i potwierdzeniu hasła klikamy w pole "Update" (zaktualizuj)

| Home   Plans and Pricing |   |
|--------------------------|---|
| ← Forgot Password        |   |
| 1                        |   |
| Enter Email              |   |
| 2                        |   |
| Enter Activation Code    | 0 |
| $\checkmark$             |   |
| Hew Password             | þ |
| Beenter Password         |   |
| Update                   |   |
|                          |   |

## 9. Po przejściu kroku ósmego na maila przychodzi informacja o pomyślnej zmianie hasła.

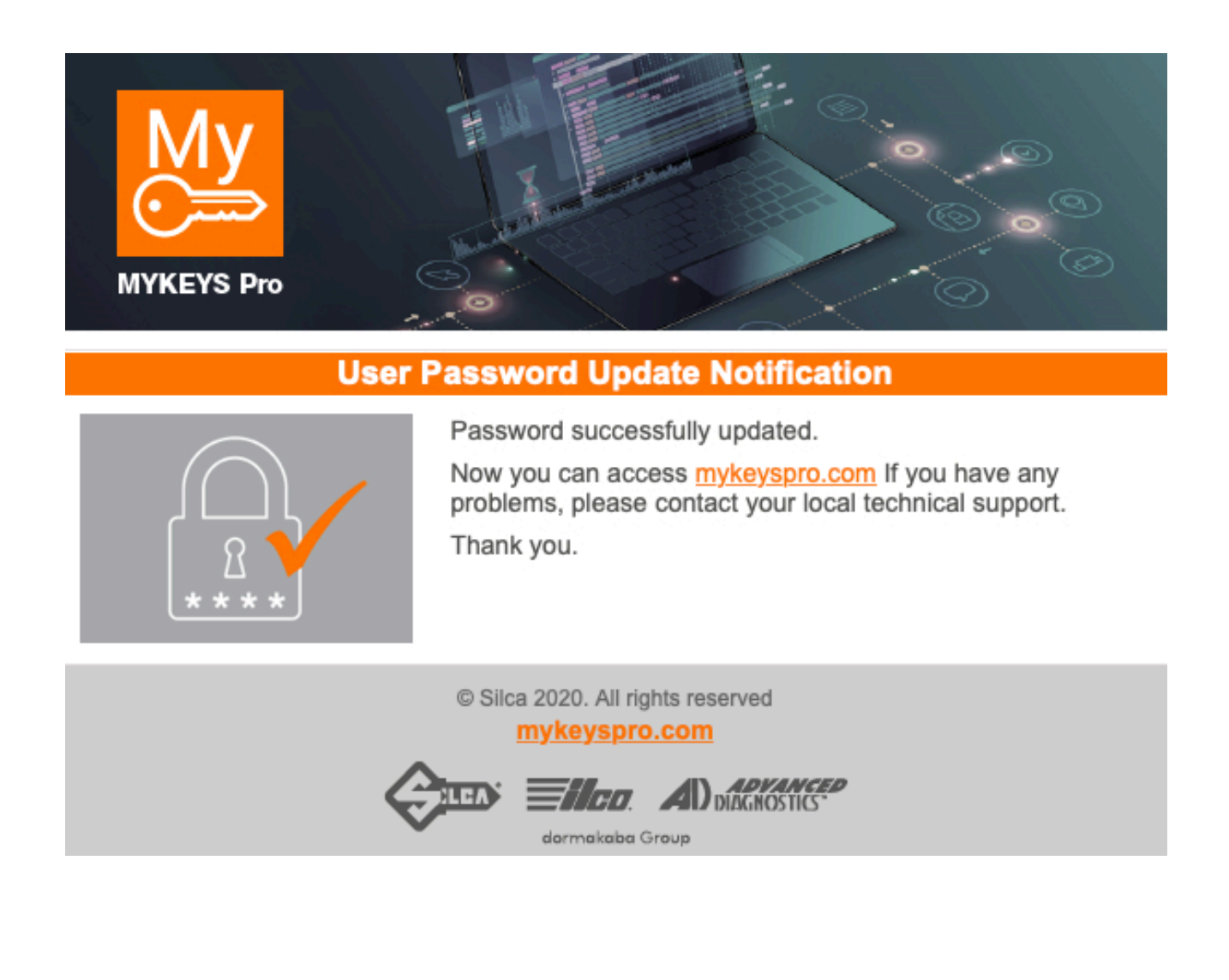

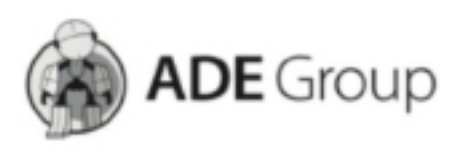